## Claim SmartBenefits® OFFICIAL TRAVEL

Claim your Official Travel amount at any Metro station fare vending machine using the SmarTrip<sup>®</sup> card you enrolled in SmartBenefits<sup>®</sup>.

You must claim your Official Travel by the last day of the month. Unclaimed Official Travel is credited back to your organization.

 Touch your card to the circular SmarTrip<sup>®</sup> target. The screen will display your SmarTrip<sup>®</sup> value. Press the A–SmartBenefits<sup>®</sup> button.

| SMARTRIP VALUE \$10.00 |                 |  |
|------------------------|-----------------|--|
| Α                      | - SMARTBENEFITS |  |
| В                      | - ADD VALUE     |  |
| С                      |                 |  |

2. Press the B-Add Value button. (You cannot purchase a pass with Official Travel.)

| SMARTRIP VALUE \$10.00 |                       |
|------------------------|-----------------------|
| Α                      | USE SMARTBENEFITS TO: |
| В                      | - ADD VALUE           |
| С                      | - PURCHASE PASS       |

3. Press B or C.

| Α | WOULD YOU LIKE A RECEIPT? |
|---|---------------------------|
| В | - YES                     |
| С | - NO                      |

 The Total Purchase amount is your Official Travel. Press C to add it to your SmarTrip<sup>®</sup> Value. (In our example, your SmarTrip<sup>®</sup> Value will increase from \$10.00 to \$110.00).

| TOTAL PURCHASE IS: \$100.00 |                                        |
|-----------------------------|----------------------------------------|
| Α                           | - TOTAL SMARTRIP VALUE: \$110.00       |
| В                           | – PRESS +\$,-\$,+¢, -¢ TO CHANGE VALUE |
| С                           | - PRESS WHEN DONE                      |

5. When you see this screen, simply retouch your SmarTrip<sup>®</sup> card to the SmarTrip<sup>®</sup> target to claim your Official Travel.

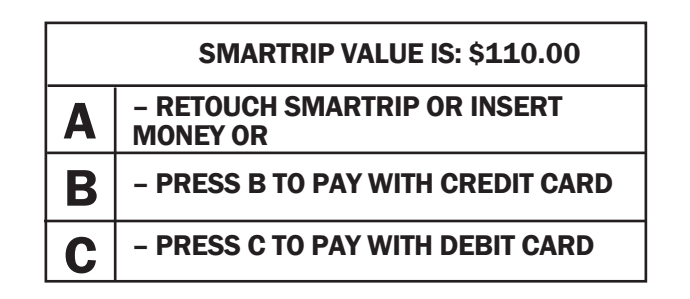